## **USB Recorder Setup**

- 1. Download the setup files from our Support page if you have not already done so.
- 2. Unzip the folder into a location of your choosing. Your Desktop folder is usually the easiest for locating files.
- 3. Launch the PM66 software by double clicking on the software icon. You will receive a window that asks: "Do you want to allow this app from an unknown publisher to make changes to your device?" Simply select "Yes" and the software will launch.
- 4. You should be presented with a window that looks like the picture below. Click the "Check Board" button in the top right corner of the software window.

| 66 PM66Q W                      | /riter V       | er : 1.06_2017.N | DV.10         |            |         |      |       |                             |              |    |                 |    |    | _      | _   |          | ]     | $\times$ |   |  |
|---------------------------------|----------------|------------------|---------------|------------|---------|------|-------|-----------------------------|--------------|----|-----------------|----|----|--------|-----|----------|-------|----------|---|--|
|                                 |                | PMé              | N66Q writer   |            |         |      |       | Load File >> P<br>Save File |              |    |                 |    |    |        |     | >>       | > OBJ |          |   |  |
| English http://www.pm60.com Cle |                |                  |               |            |         |      | Clear | A                           |              | C  |                 | Ch | ec | k Bo   | Dai | rd       |       | )        |   |  |
| Project name :                  | Project name : |                  |               |            |         |      |       |                             |              |    |                 |    |    |        |     |          |       |          |   |  |
|                                 |                |                  |               |            |         |      |       |                             |              |    |                 |    |    |        |     |          |       |          |   |  |
|                                 |                |                  |               |            |         |      |       |                             |              |    | 0 s             | ec |    |        | Ρ   |          |       |          |   |  |
|                                 | •              | *                |               | *          |         |      | 1     |                             |              |    | *               |    |    |        |     |          |       |          |   |  |
| Interface                       | e              | Key              | Funct         | ion        |         |      |       |                             | Voice Output |    |                 |    |    | Volume |     |          |       |          |   |  |
| KEY                             |                | K1               | 1.            | OneShot, I | Re-Trig | gger | ab    | le                          |              | P١ | PWM Direct Driv |    |    |        |     | e Normal |       |          |   |  |
| Group \land                     | No.            |                  | MP3 , Wav , M | lute       |         | LP   |       | Rate                        |              | 01 | 02              |    | 03 |        | 04  |          | Flash |          | ^ |  |
|                                 | 1              |                  |               |            | •       |      | •     |                             | •            | -  | ·               | •  |    | •      |     | •        |       | •        |   |  |
| 2                               | 2              |                  |               |            |         |      | •     |                             | -            |    | ·               | -  |    | •      |     | -        |       |          |   |  |
| 3                               | 3              |                  |               |            |         |      | •     |                             | •            |    |                 | -  |    |        |     |          |       |          |   |  |
| 5                               | 5              |                  |               |            | •       |      | •     |                             | •            |    | -               | -  |    | •      |     | Ţ        |       |          |   |  |
| 6                               | 6              |                  |               |            | •       |      | •     |                             | •            |    | •               | -  |    | •      |     | •        |       | •        |   |  |
| 7                               | 7              |                  |               |            | •       |      | •     |                             | -            | •  | •               | •  |    | •      |     | •        |       | •        |   |  |
| 8                               | 8              |                  |               |            | •       |      | •     |                             | -            |    | ·               | -  |    | •      |     | -        |       | •        |   |  |
| 9                               | 9              |                  |               |            | -       |      | •     |                             | •            | •  | •               | -  |    | •      |     | -        |       | •        |   |  |
| 10                              | 10             |                  |               |            | •       |      | •     |                             | •            |    | •               | -  |    | •      |     | -        |       | •        |   |  |
| 11                              | 11             |                  |               |            |         |      | •     |                             | •            |    | ·               | •  |    | •      |     | •        |       | •        |   |  |
| 12                              | 12             |                  |               |            |         |      | •     |                             | •            | -  | ·               | -  |    | •      |     | -        |       | •        |   |  |
| 11                              | 13             |                  |               |            |         |      | •     |                             | •            |    | -               | -  |    |        |     |          |       |          |   |  |

5. Once your recorder is verified, click the "Load File" button at the top of the software window.

| 66 PM6    | 56Q W  | /riter V | /er : 1.06_2017.N | OV.10                      |                               |           |   |       |    |         |      |     |       | _      | _        |          | $\times$   |   |  |
|-----------|--------|----------|-------------------|----------------------------|-------------------------------|-----------|---|-------|----|---------|------|-----|-------|--------|----------|----------|------------|---|--|
| PM6       |        |          | PMe               | 66Q writ                   | writer Load File<br>Save File |           |   |       |    | >> PM66 |      |     |       |        | >> OBJ   |          |            |   |  |
|           |        |          |                   |                            |                               |           |   |       |    |         | _    |     |       |        |          | uru      | _          | _ |  |
| Project n | name : |          |                   |                            |                               |           |   |       |    |         |      |     |       |        |          |          |            | _ |  |
|           |        |          |                   |                            |                               |           |   |       |    |         |      |     |       | _      |          |          |            |   |  |
|           |        |          |                   |                            |                               |           |   |       |    |         | 0 s  | ec  |       |        | PN       | /6602    | !          |   |  |
|           |        | •        |                   | *                          |                               |           |   | ,     |    |         | *    |     |       | ,      |          | *        |            |   |  |
| Inte      | erfac  | e        | Key               | Trigger                    | Funct                         | tion      |   |       |    |         | Void | e ( | Outp  | Volume |          |          |            |   |  |
| K         | ΈY     |          | K1                | 1. OneShot, Re-Triggerable |                               |           |   |       |    |         | NM I | Dir | ect D | /e     | e Normal |          |            |   |  |
| Group     |        | No       |                   | MP3 Way Mute               |                               | IP Bate 0 |   |       | 01 |         |      |     |       | 04     | Flash    |          |            |   |  |
| 1         | 4      | 1        |                   | ni oʻ, irdi , ildi         | •                             |           | F | 110.0 | ┍  |         | -    | •   | 00    | •      |          | *        | ┢          |   |  |
| 2         |        | 2        |                   |                            | -                             |           | • |       | •  |         | •    | •   |       | •      |          | •        | •          |   |  |
| 3         |        | 3        |                   |                            | -                             |           | • |       | •  | Ŀ       | •    | •   |       | •      | Ŀ        | -        | -          |   |  |
| 4         |        | 4        |                   |                            | -                             |           | • |       | •  |         | •    | •   |       | •      | Ŀ        | •        | -          |   |  |
| 5         |        | 5        |                   |                            | -                             |           | • |       | •  | ŀ       | -    | •   |       | •      | Ŀ        | •        | -          |   |  |
| 6         |        | 6        |                   |                            | -                             |           | • |       | •  | Ŀ       | •    | •   |       | •      |          | •        | -          |   |  |
| 7         |        | 7        |                   |                            | -                             |           | • |       | •  | •       | •    | •   |       | •      | Ŀ        | •        | -          |   |  |
| 8         |        | 8        |                   |                            | -                             |           | • |       | •  | •       | •    | •   |       | •      | ŀ        | -        | -          |   |  |
| 9         |        | 9        |                   |                            | •                             |           | • |       | •  | ŀ       | •    | •   |       | •      | Ŀ        | •        | •          |   |  |
| 10        |        | 10       |                   |                            | •                             |           | • |       | •  | ŀ       | •    | •   |       | •      | Ŀ        | •        | -          |   |  |
| 11        |        | 11       |                   |                            | -                             |           | • |       | •  | •       | ·    | •   |       | •      |          | •        | •          |   |  |
| 12        |        | 12       |                   |                            | -                             |           | - |       | •  |         | ·    | -   |       | •      |          | •        | -          |   |  |
| 13        | -      | 13       |                   |                            | -                             |           | - |       | -  |         |      | -   |       | •      | Ŀ        | <u> </u> | -          |   |  |
| 14        | ¥ .    | 14       |                   |                            |                               |           | • |       |    |         |      | •   |       | •      |          | •        | - <b>-</b> | V |  |

- 6. Then locate the folder that you unzipped your setup files into.
- Select any file with the .P66 extension. Files <u>without</u> DEMO\_WAV in their name contain the necessary setup attributes for each recorder (Ex: USB5M\_SETUP.P66). Files <u>with</u> DEMO\_WAV in their name contain the setup attributes as well as a demo sound file that you can write to your recorder (Ex: USB5M\_LEVEL\_HOLD\_1CYCLE\_DEMO\_WAV.P66). Each file also contains a playback option that you will see in its name(Ex: USB5M\_TOGGLE\_ON\_OFF.P66).

8. All settings should be loaded into the PM66 Writer. Add a .wav or .mp3 file if you did not choose a file with one in it already (See <u>How to Load a Sound File</u> below on how to load a .wav or .mp3 file into the PM66 software). Now click the "PM66" button in the top right corner of the software window and the software should begin writing to the recorder. You should now be done.

| 66 PM66    | Q W                                                         | riter V | /er : 1.06_2017.N | OV.10                |                    |    |   |      |                |    |      |      |              |           | _  | -        |      |           | $\times$ |   |  |  |
|------------|-------------------------------------------------------------|---------|-------------------|----------------------|--------------------|----|---|------|----------------|----|------|------|--------------|-----------|----|----------|------|-----------|----------|---|--|--|
| Enį        | English http://www.pm60.com Load File   Save File Clear All |         |                   |                      |                    |    |   |      | le<br>le<br>JI | (  | <    | ~    | PM6<br>Ch    | 66<br>nec |    | >><br>oa | OB   | J         |          |   |  |  |
| Project na | me :                                                        |         |                   |                      |                    |    |   |      |                |    |      |      |              |           |    |          |      |           |          | - |  |  |
|            |                                                             |         |                   |                      |                    |    |   |      |                |    | 0 se | ec   |              |           | Р  | M        | 6602 | )2        |          |   |  |  |
| *          |                                                             | ·       | *                 | *                    |                    |    |   | /    |                |    |      | *    |              |           | •  |          |      | × 1       |          |   |  |  |
| Inter      | face                                                        | 2       | Key               | Key Trigger Function |                    |    |   |      |                |    | ١    | /oic | e (          | Dutp      | ut |          | V    | /olume    | е        |   |  |  |
| KE         | ΞY                                                          |         | K1                | 1. OneShot, F        | ot, Re-Triggerable |    |   |      |                |    |      |      | PWM Direct D |           |    |          |      | ve Normal |          |   |  |  |
| Group      | ^                                                           | No.     |                   | MP3 , Wav , Mute     |                    | LP |   | Rate |                | 01 |      | 02   |              | 03        |    | 04       |      | Flash     |          | ^ |  |  |
| 1          |                                                             | 1       |                   |                      | •                  |    | • |      | •              |    | •    |      | •            |           | •  |          | •    |           | •        |   |  |  |
| 2          |                                                             | 2       |                   |                      | -                  |    | • |      | -              |    | •    |      | -            |           | •  |          | -    |           | •        |   |  |  |
| 3          |                                                             | 3       |                   |                      | -                  |    | • |      | •              |    | •    |      | •            |           | •  |          | •    |           | •        |   |  |  |
| 4          |                                                             | 4       |                   |                      | -                  |    | - |      | -              |    | •    |      | -            |           | •  |          | -    |           | •        |   |  |  |
| 0          |                                                             | 5       |                   |                      | •                  |    |   |      | •              |    | -    |      | -            |           | -  |          | -    |           | -        |   |  |  |
| 7          |                                                             | 0       |                   |                      |                    | 1  | H |      | •              |    |      |      | H            |           |    |          | Ľ    |           | H        |   |  |  |
| 8          |                                                             | 8       |                   |                      |                    |    | H |      | •              |    | Ţ    |      | H            |           | Ţ  |          | H    |           |          |   |  |  |
| 9          |                                                             | 9       |                   |                      |                    |    | - |      | -              |    | •    |      | -            |           | •  |          | -    |           | -        |   |  |  |
| 10         |                                                             | 10      |                   |                      | -                  |    | - |      | -              |    | •    |      | -            |           | •  |          | -    |           | -        |   |  |  |
| 11         |                                                             | 11      |                   |                      | •                  |    | • |      | -              |    | •    |      | -            |           | •  |          | -    |           | -        |   |  |  |
| 12         |                                                             | 12      |                   |                      | •                  |    | • |      | -              |    | •    |      | -            |           | •  |          | -    |           | •        |   |  |  |
| 13         |                                                             | 13      |                   |                      | -                  |    | • |      | •              |    | •    |      | -            |           | •  |          | •    |           | •        |   |  |  |
| 14         | ¥ I                                                         | 14      |                   |                      | -                  |    | - |      | -              |    | -    |      | -            |           | -  |          | -    |           | -        | v |  |  |

9. Disconnect the recorder from your computer, install batteries in the battery holder, and test your sounds by pressing the buttons. If you hear sound then you have successfully recorded to your device.

## How to Load a Sound File

Load a .wav or .mp3 file into the PM66 software by dropping down the first arrow in row 1 of the software window (Highlighted row in the picture below). Then select the "New mp3 or wav" option from the menu. From there you will be prompted to select a file from somewhere on your computer. After selecting a file you should see the .wav or .mp3 file loaded into the first row. Follow the instructions above to write that sound file to the module.

| 66 PM66Q W     | /riter V           | /er : 1.06_2017.N    | OV.10                                 |                    |                      |                |      |        |                     |           |                  |   |    | _      |             |          |      | $\times$ |   |  |
|----------------|--------------------|----------------------|---------------------------------------|--------------------|----------------------|----------------|------|--------|---------------------|-----------|------------------|---|----|--------|-------------|----------|------|----------|---|--|
| Englis         | h                  | PMé                  |                                       |                    | Load<br>Save<br>Clea | le<br>le<br>II |      | >      | > F                 | PM6<br>Ch | >> OBJ           |   |    |        |             |          |      |          |   |  |
| Project name : |                    | -                    |                                       |                    |                      |                |      |        |                     | _         |                  |   |    |        |             |          |      |          | - |  |
|                | Process completed. |                      |                                       |                    |                      |                |      |        |                     | 0 se      | c                |   |    | P      | <b>M6</b> 6 | 02       |      |          |   |  |
|                | •                  | A                    | <b>A</b>                              |                    |                      |                | ·    | _      |                     | _         | <b>A</b>         |   | •  |        |             |          |      |          |   |  |
| Interface      | e                  | Key Trigger Function |                                       |                    |                      |                |      |        | Voice Output Volume |           |                  |   |    |        |             |          |      |          |   |  |
| KEY            |                    | K1                   | 1. OneShot, R                         | ot, Re-Triggerable |                      |                |      |        |                     |           | PWM Direct Drive |   |    |        |             | e Normal |      |          |   |  |
| Group ^        | 1                  |                      | MP3 , Wav , Mute                      | C                  | LP                   | -              | Rate | •      | 01                  | •         | 02               | - | 03 | •      | 04          | F<br>T   | lash |          | ^ |  |
| 2 -            | 2                  | $\sim$               |                                       | •                  | -                    | •              |      | •      |                     | •         |                  | • | [  | •      | [           | •        | [    | •        |   |  |
| 4              | 4                  |                      |                                       | -                  |                      | -              |      | -      |                     | -         |                  | • | [  | •      | [           | •        | [    | •        |   |  |
| 5              | 5                  |                      | · · · · · · · · · · · · · · · · · · · | •                  |                      | •              |      | -      |                     | •         |                  | • | [  | •      | [           | •        | [    | •        |   |  |
| 6              | 6                  |                      |                                       | -                  |                      | •              |      | -      |                     | -         |                  | • |    | •      |             | •        |      | •        |   |  |
| 8              | 8                  |                      |                                       |                    |                      | •<br>•         |      | •<br>• |                     | •<br>•    |                  | • | l  | •<br>• | 1<br>       | •        | l    | •<br>•   |   |  |
| 9              | 9                  |                      |                                       | •                  |                      | •              |      | •      |                     | •         |                  | • | i  | •      | I           | •        |      | •        |   |  |
| 10             | 10                 |                      |                                       | •                  |                      | •              |      | -      |                     | •         |                  | • | 1  | •      | [           | •        | 1    | •        |   |  |
| 11             | 11                 |                      |                                       | •                  |                      | •              |      | •      |                     | •         |                  | • | [  | •      | [           | •        | [    | •        |   |  |
| 12             | 12                 |                      |                                       | •                  |                      | •              |      | -      |                     | •         |                  |   | [  | •      | [           | •        | [    | •        |   |  |
| 13             | 13                 |                      |                                       |                    |                      | -              |      | -      |                     |           |                  | • | l  | •      | [           | -        |      |          |   |  |